## GIMP oktató: árnyék készítése saját témából

PCLinuxOS Magazine – 2022. szeptember

## Írta: Meemaw

Ezt a leírást árnyék készítéséről látva arra gondoltam, hasznos lehet. Néha szükséges lehet képet készíteni a tájról, amibe valamit még bele kell venni. Ilyenkor segíthet.

Láttam egy gépkocsit az egyik felvonuláson, ami, szerintem, más környezetben jobban mutatna, ezért beraktam. Te is megteheted.

Nyisd meg a megfelelő hátteret és a kocsi képét. Nálam az volt a trükk, hogy ki kellett vágni a felvonulásból és gondoskodni, hogy minden más eltűnjön. Nem voltam túl ügyes, de megteszi. Te biztos csodás munkát végzel.

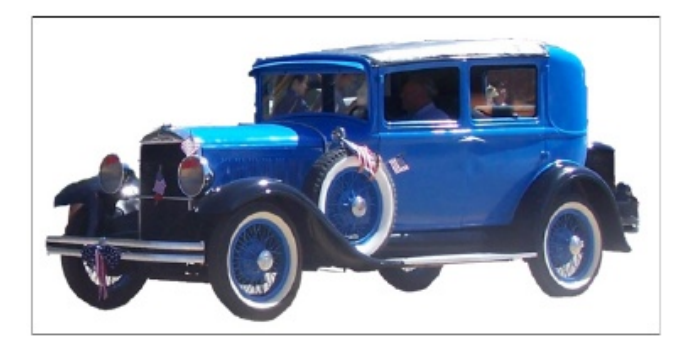

Másold és illeszd be a tárgyat a háttérbe. A tárgyad egy önálló átlátszó rétegre kerüljön és ne legyen a háttér része. Beillesztheted a rajzodba, de ki kell választanod, hogy réteg legyen. Kattints jobb billentyűvel a rétegpárbeszédben a kijelölésre és válaszd az **Új réteg**-et. A következőkben látni fogod a réteg határait.

Ezután duplikáld a tárgyat. Egyszerűen válaszd ki a réteget és azt kettőzni. Most lépj a "**Szűrők**  $\rightarrow$  **Fény és árnyék**  $\rightarrow$  **Hosszú árnyék**" pontra.

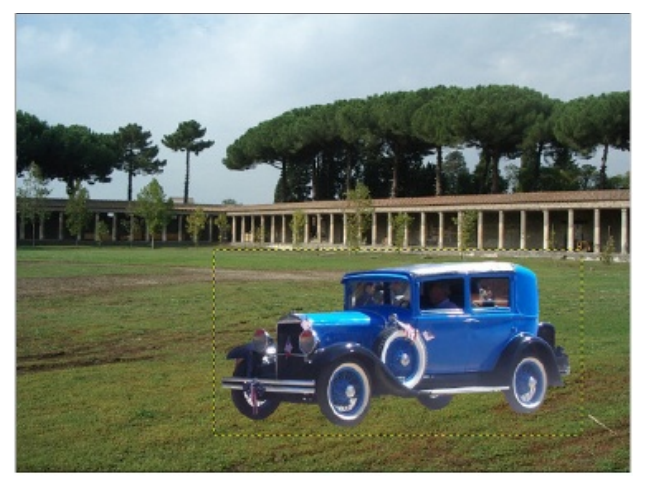

A beállításokat módosítsd így:

- Angle és Length (szög és hossz) egyaránt 0;
- Color (árnyék színe) -fekete;
- Composition Shadow only (Kompozíció: csak árnyék)

Kattints az OK-ra.

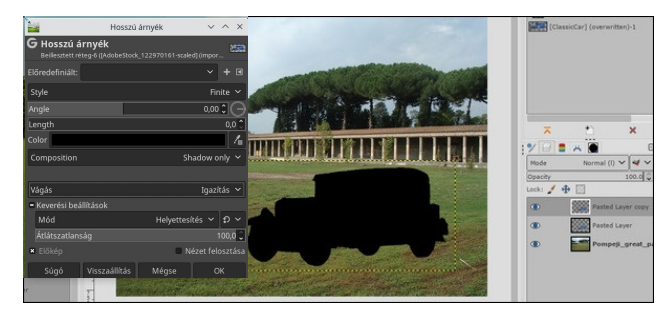

Az Egységes átalakító eszközt használjuk – júliusban foglalkoztunk vele. Kattints az árnyékra és használd a kezelő szerveket az árnyék mozgatására és elhelyezésére. Vedd figyelembe a tárgyadra eső fény irányát. Mivel a képemen jobb oldalról jön a fény, az árnyéknak balra kell lennie. Amikor a kívánt módon néz ki, kattints az **Átalakítás**-ra

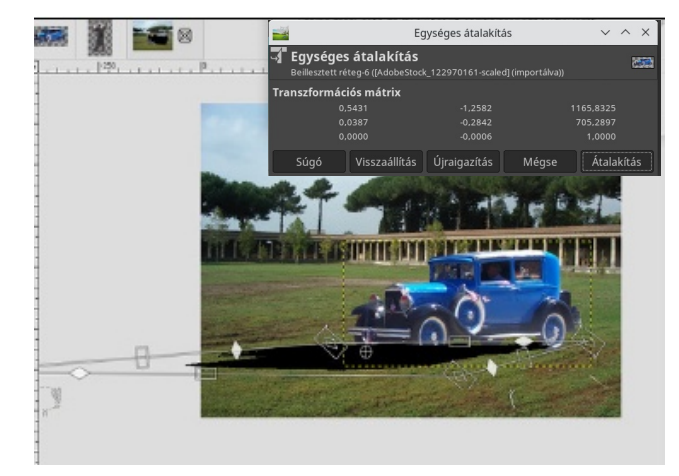

A jó ebben az, hogy ha nem tetszik, akkor újra alkalmazhatod az átalakító eszközt. Még az ecsetet is használhatod, hogy további árnyékot adj hozzá, ha szükségesnek látod.

Az árnyék kicsit elmosott is, ezért használd a "**Szűrők**  $\rightarrow$  **Elmosás**  $\rightarrow$  **Gauss-elmosás**"-t az árnyék széleinek tompítására. A színátmenet is használható, az árnyék elúsztatásához (ahogy akarod).

Amikor kedvre néz ki, mozgasd az árnyék rétegét a tárgy rétege alá, hogy sokkal élethűbb legyen. (Következő oldal, balra fönt)

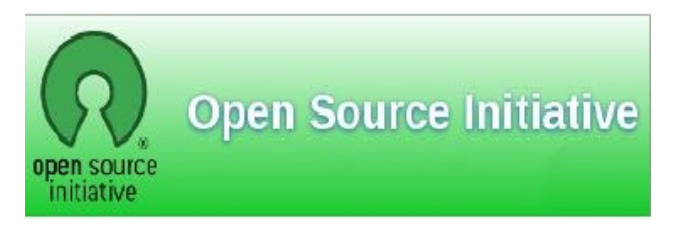

## GIMP oktató: árnyék készítése saját témából

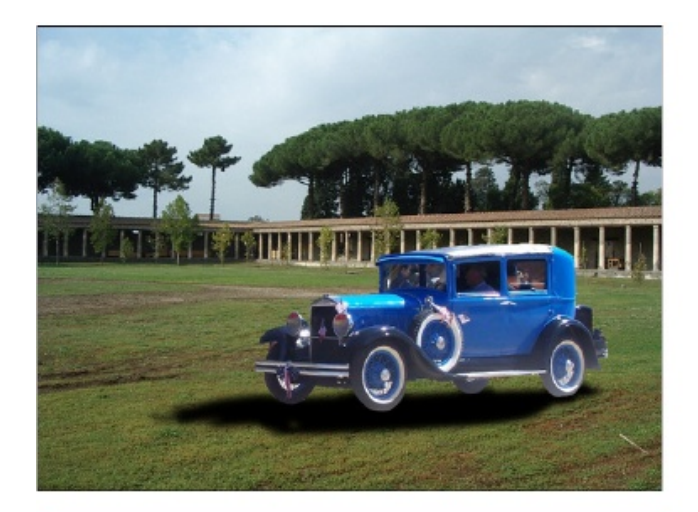

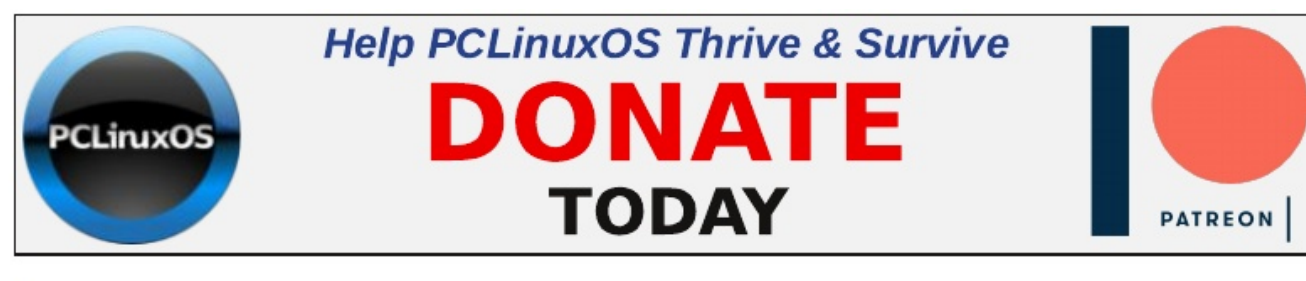

## **Screenshot Showcase**

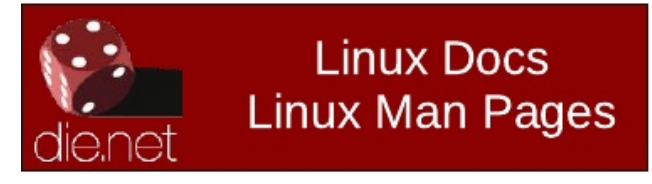

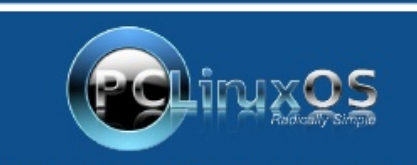

A magazine just isn't a magazine without articles to fill the pages.

If you have article ideas, or if you would like to contribute articles to the PCLinuxOS Magazine, send an email to: pclinuxos.mag@gmail.com

We are interested in general articles about Linux, and (of course), articles specific to PCLinuxOS.

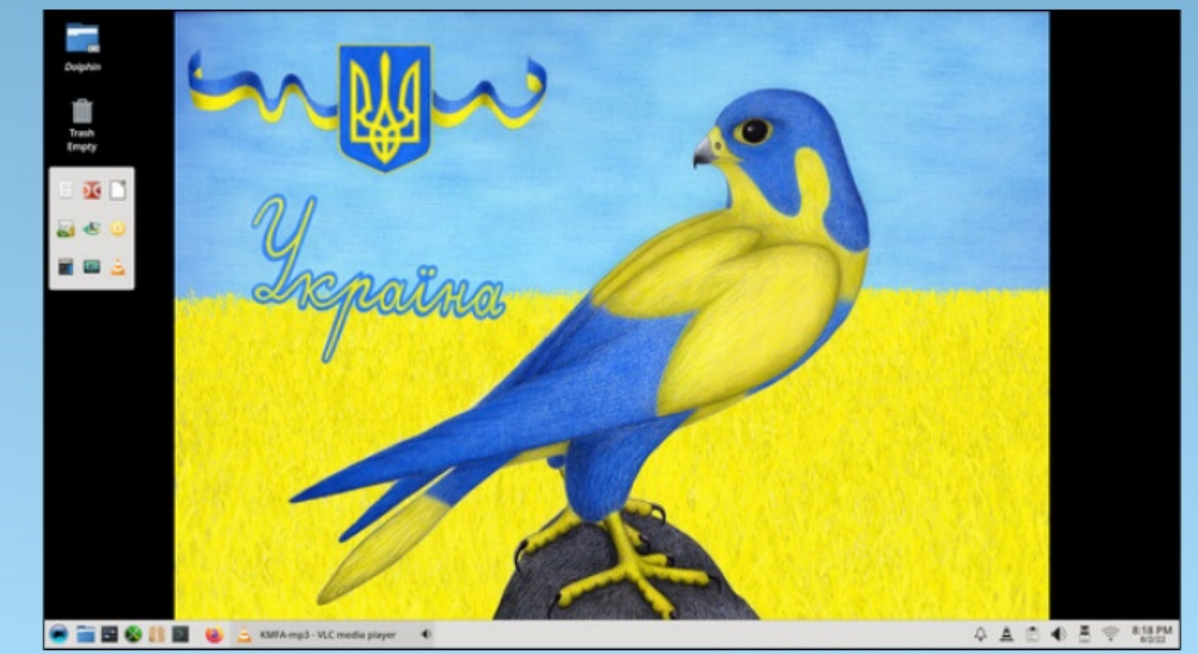

Posted by kalwisti, on August 2, 2022, running KDE.

PCLinuxOS Magazine